# EM6430 Power Meter **Quick Start Guide** CTD7326

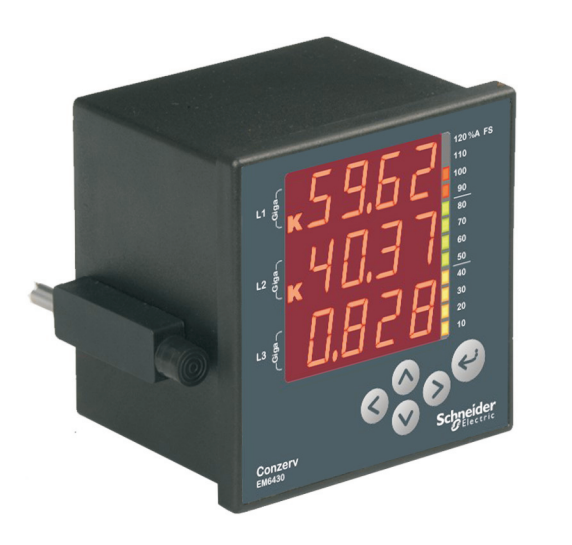

#### **Safety Precautions**

Read and follow all the safety precautions and instructions before installing and working with English this equipment. 05/2012

# **A** DANGER

- HAZARD OF ELECTRIC SHOCK, EXPLOSION, OR ARC FLASH Apply appropriate personal protective equipment (PPE) and follow safe electrical work
- practices. In the USA, see NFPA 70E. Only qualified electrical workers should install this equipment. Such work should be performed
- only after reading this entire set of instructions. If the equipment is not used in the manner specified by the manufacturer, the protection
- provided by the equipment may be impaired.
- NEVER work alone.
  Before performing visual inspections, tests, or maintenance on this equipment, disconnect all sources of electric power. Assume that all circuits are live until they have been completely deenergized, tested, and tagged. Pay particular attention to the design of the power system. Consider all sources of power, including the possibility of backfeeding.
- Turn off all power supplying the power meter and the equipment in which it is installed
- before working on it. Always use a properly rated voltage sensing device to confirm that all power is off.
- Before closing all covers and doors, carefully inspect the work area for tools and objects that When the second second secon
- bus; avoid handling the panels, which could cause personal injury.
- The successful operation of this equipment depends upon proper handling, installation, and operation. Neglecting fundamental installation requirements may lead to personal injury as well as damage to electrical equipment or other property.
- NEVER bypass external fusing.
- NEVER short the secondary of a PT.
   NEVER open circuit a CT; use the shorting block to short circuit the leads of the CT before removing the connection from the power meter
- Before performing Dielectric (Hi-Pot) or Megger testing on any equipment in which the power meter is installed, disconnect all input and output wires to the power meter. High voltage testing may damage electronic components contained in the power meter.
- •The power meter should be installed in a suitable electrical enclosure. •RS 485 is safe to access up to 277 L-N / 480 L-L V only. If the voltage is above
- 277 L-N / 480 L-L V , then switch OFF the input voltage before handling the RS485 terminal.

Failure to follow these instructions will result in death or serious injury

### Additional Resources

Installation

Go to http://www.schneider-electric.co.in > in the search window enter EM6430 dual > On the EM6430 screen, click Downloads tab, then click on tech publications tab > click on the document name to download or read the document file.

# **Quick Setup, While Powering ON**

It is much easier to set up the power meter before you mount the power meter into the panel. This section explains you, how to set up the power meter before mounting. Figure 3: Quick setup

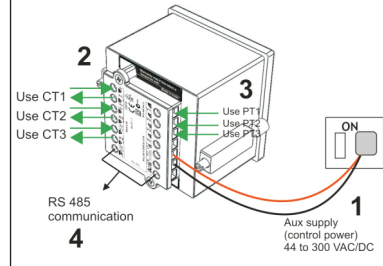

#### Connect the auxiliary supply (control power) 44 to 300 VAC/DC to the terminals 12 and 13. Press and hold e for two seconds, while powering up the power meter. The display directly enters into PROG menu setup and displays EDIT A.PRI 100.0

Schneider Gelectric

Refer to "Edit set parameters" for programming

#### • Program the following readings for accurate readings:

- A.PRI, A.SEC: Set these values to match your CT primary and secondary values. For example, if your CT ratio is 200:5, set A.PRI =200.0 and A.SEC = 5.000.
- V.PRI, V.SEC: Set these values to your input voltage VLL of circuit, if your input voltage is < 600 VACLL. For example, if the input voltage is 300 VACLL, set V.PRI = 300.0 and V.SEC = 300.0.

Use potential transformer (PT/VT), if the input voltage > 600 VACLL. Set the V.pri and V.sec values to match the primary and secondary of the PT(VT) respectively. For example, if PT(VT) ratio is 11 kV: 110, set V.pri = 11.00 k and V.sec = 110.0.

- Select one of the following systems according to your wiring configuration.
- SYS = Star for 4-phase 3-wire system
- SYS = Delta for 3-phase 3-wire system
- SYS = 2-phase for 2-phase 3-wire system
- SYS = Single-phase for single-phase 2-wire system
- 2. Connect the current transformers (CTs).

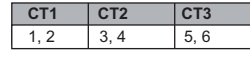

3. Connect the voltage inputs. Use PT(VT) if input voltage exceeds 600 VLL. PT1 PT2 PT3 Neutral

#### 10 11 9

4. Connect the RS 485 communication terminals

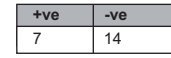

Table 2: Connecting cable requirements Current ratin Insulation rat Voltage circuit > 600 VAC > 0.1 A> 7.5 A > 600 VAC Current circuit or 2.5 mm<sup>2</sup>/14 AWG minimum

**Mechanical and Electrical Installation** 

NOTICE

# DAMAGE TO THE DEVICE

**Connecting Cable Requirements** 

• Use only the specified tool for tightening and loosening the screw Do not over-torque the screw above the specified range

Failure to follow these instructions can result in equipment damage.

| Tools and Equipments Re<br>Table 3: Tools and equipments |        | equirements                                       |
|----------------------------------------------------------|--------|---------------------------------------------------|
|                                                          | Driver | Torque driver preferred; may use hand screwdriver |
|                                                          | Tip    | Philips tip preferred, but you can also use flat. |

| lip                 | Philips tip preferred, but you can also use flat.<br>Do not use Pozidriv tip.                   |  |
|---------------------|-------------------------------------------------------------------------------------------------|--|
| Screw head Diameter | 3.5 mm(0.14 in.)                                                                                |  |
| Shaft diameter      | < 5 mm (0.2 in.). Diameter 5 mm (0.2 in.) will get stuck in the cover.                          |  |
| Torque              | Tightening Torque: 0.25 to 1 N.m (2.21 to 8.85 lb-in)                                           |  |
|                     | If the torque is more than 1 N.m (8.85 lb-in), then it may damage t<br>screw or the screw head. |  |
|                     | Loosening Torque: 1.2 N.m                                                                       |  |

NOTE: Installation should include a disconnecting device, like a switch or circuit breaker, with clear ON/OFF markings, to turn-off the auxiliary supply (control power). The disconnecting device should be within the reach of the equipment and the operator.

# Introduction

The power meter has the following parameters.

# Parameters

Table 1: EM6430 power meter parameters

| MS        | VLL A PF    |
|-----------|-------------|
|           | V12 V23 V31 |
|           | VLN A F     |
|           | V1 V2 V3    |
|           | A W PF      |
|           | A1 A2 A3    |
|           | W1 W2 W3    |
|           | PF1 PF2 PF3 |
| ITG<br>WD | Wh          |
| LD<br>WD  | Wh          |

#### Box Contents

11

F

0

• One (1) EM6430 power meter

- One (1) quick start guide (QSG)
- One (1) test and calibration certificate for the power meter

# **Dimensions and Mounting**

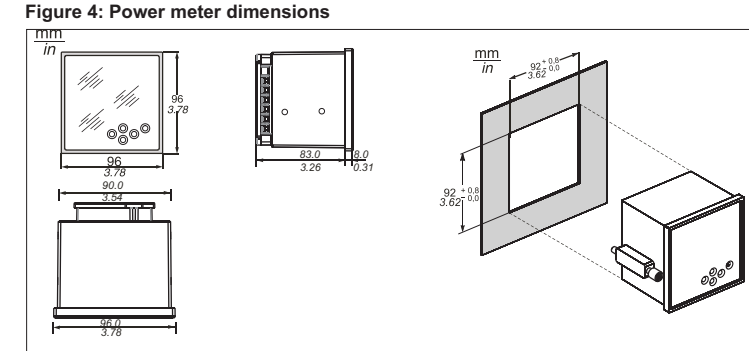

#### Power Meter Mounting Figure 5: Power meter mounting angle

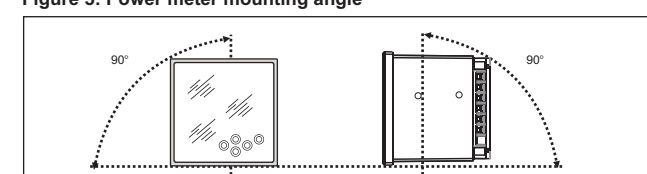

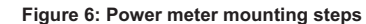

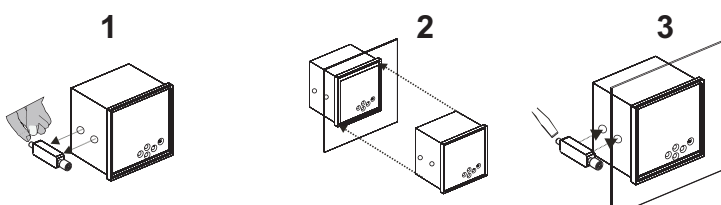

Remove the mounting clamps from the power meter.

- 2. Gently slide the power meter through the cut-out.
- 3. Put the mounting clamps back in the power meter and tighten the mounting clamp screws.

### **Power Meter Physical Description** Front Panel Figure 1: Front panel

Color-coded analog load bar Indicators Eight-segment LED display

# Rear Panel Figure 2: Rear panel

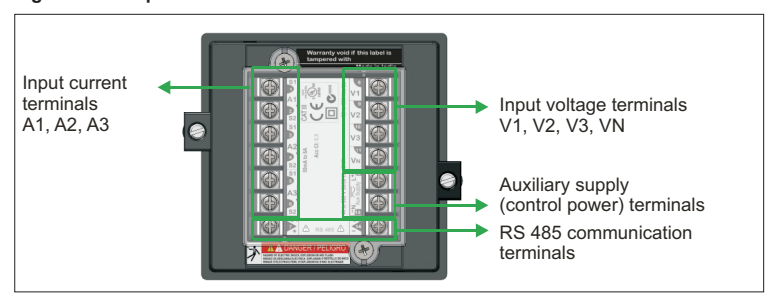

#### **Terminal Connections using Lugs** Terminal Connections using U Lugs Lug: Insulated sleeved U lug Cross-section: 2.5 mm²/14 AWG

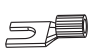

# Figure 7: Terminal connections using U lugs

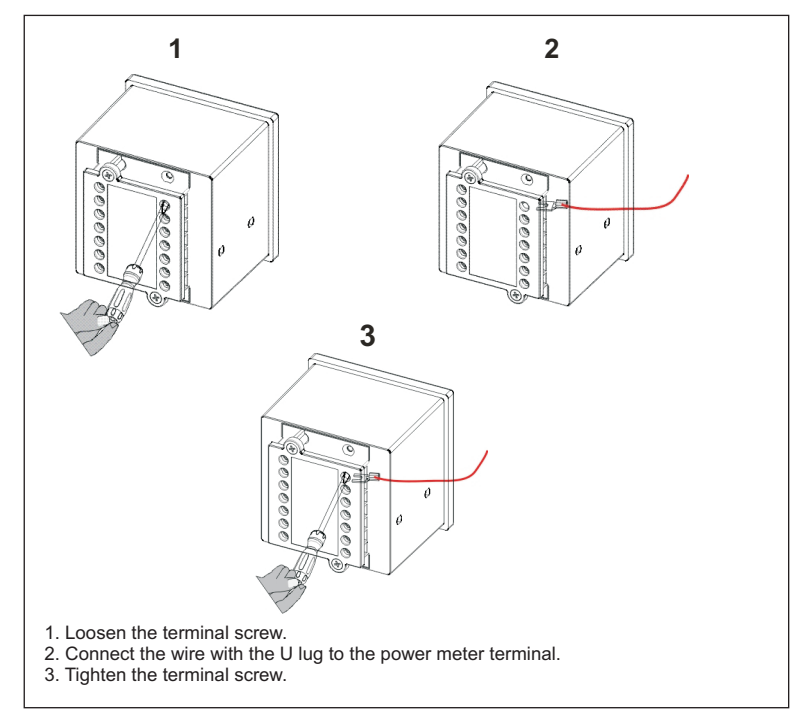

Terminal Connections using Ring Lugs 6

Lug: Ring lug Cross-section: 2.5 mm²/14 AWG

### Figure 8: Terminal connections using ring lugs

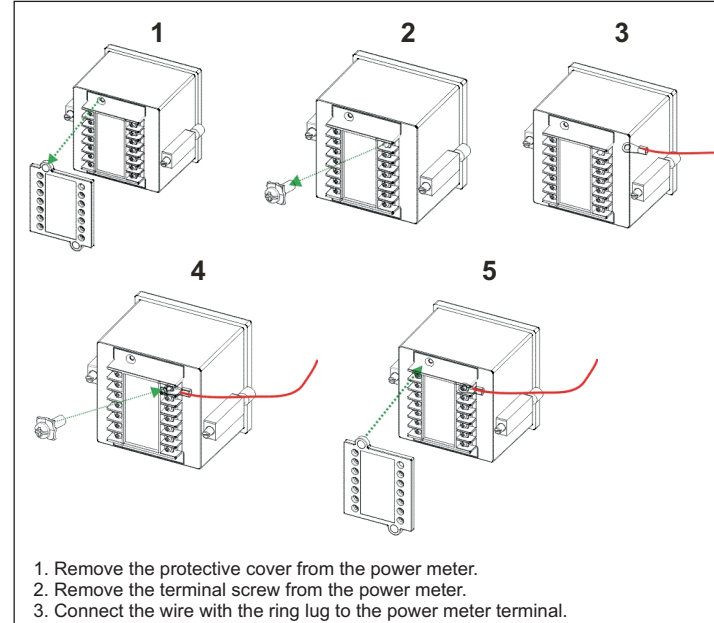

- 4. Place the terminal screw back and tighten the terminal screw.5. Place the protective cover back and tighten the protective cover.

# Wirings

Supported System Types Table 4: Supported system types

| System type       | Meter configuration | Figure number |
|-------------------|---------------------|---------------|
| Star/Wye          | StAr                | 9             |
| Delta, open delta | dLtA                | 10, 11        |
| 2-phase           | 2-phase             | 12            |
| Single-phase      | Single-phase        | 13            |

# Wiring Diagram Symbols

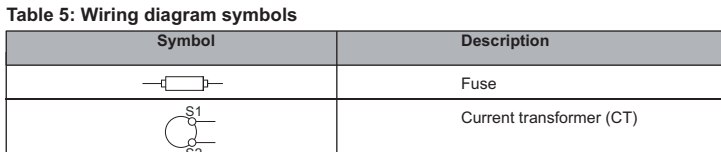

### Wiring Diagrams

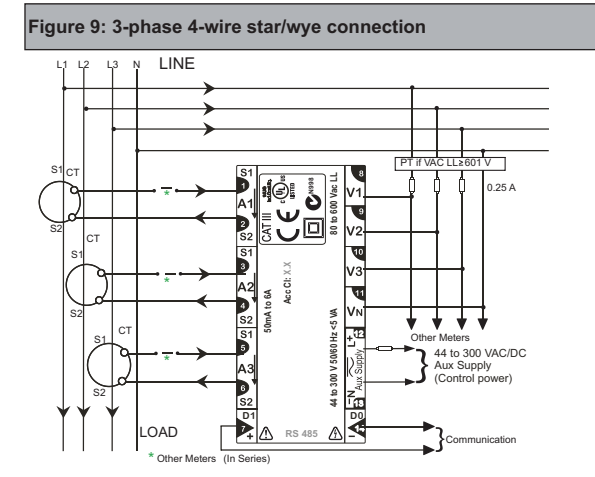

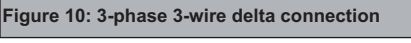

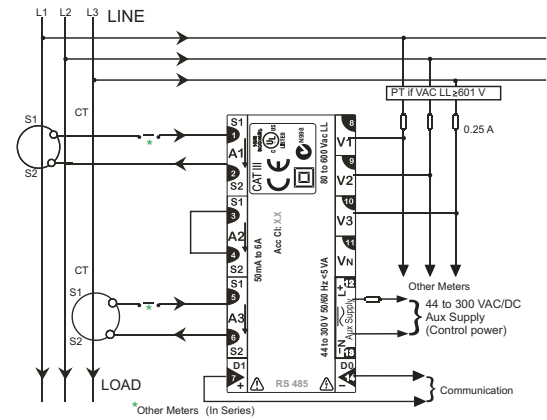

Figure 11: 3-phase 3-wire open delta connection

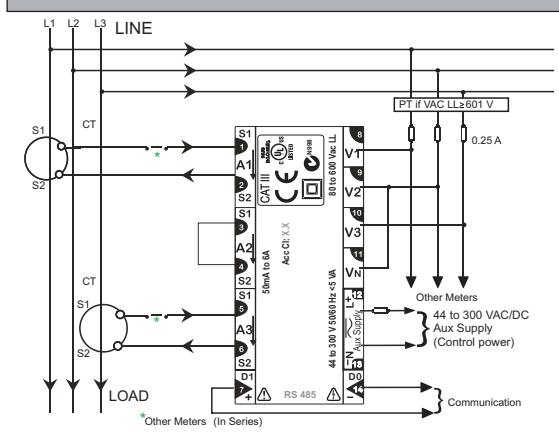

# Enter Setup Menu in Edit Mode

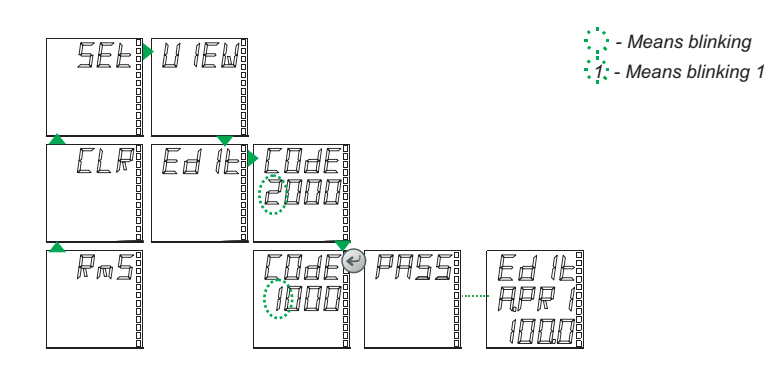

1. Press (A) from RMS page. The display shows CLR.

- Press (a). The display shows CLR.
   Press (a). The display shows VIEW.
- 4. Press . The display shows EDIT.
- CODE entry is required to edit the parameters. 5. Press () for two seconds. The display shows CODE 2000 with blinking 2. The factory set CODE is 1000.
- 6. Press . The display shows CODE 1000 with blinking 1
- 7. Press once or b four times to accept the new CODE value. The display flashes PASS and shows EDIT A.PRI 100.0. This indicates that you have

successfully entered the setup menu in edit mode. NOTE: If you enter a wrong CODE, the display flashes FAIL and shows EDIT. Repeat the steps and make sure that you enter the correct CODE.

#### **Keypad Setup** Keys Description Table 6: Keys description

|              | Right key:<br>Go forward to sub-parameter pages. When changing parameters, moves one position to the<br>right.                                                                                                    |
|--------------|----------------------------------------------------------------------------------------------------|
| $\checkmark$ | Left key:<br>Go backward to main parameter pages. When changing parameters, moves one position to<br>the right.                                                                                                    |
|              | Up key:<br>Scroll up through the display pages at the level, within the same function. When changing<br>parameters, increases value by one.                                                                                                    |
|              | Down key:<br>Scroll down through the display pages at the same level through all the functions. When<br>changing the parameters decreases the value by one.                                                                                                    |
| ¢            | TURBO key:<br>The TURBO key is the one-touch access to the most commonly used parameters (factory-set<br>The TURBO key scrolls through RMS (home page), VLL A PF, VLN A F, A W PF,<br>PF1 PF2 PF3, Wh.<br>If you are lost, use the TURBO key to quickly return to RMS page. |
|              | NOTE: THD values are indicative only.                                                                                                    |

#### **Keys Operation**

The following example explains how the different keys in the power meter operates. The example explains, how to navigate from the **RMS** page to **VLN A F** page and back to **RMS** page, in EM6430 power meter.

NOTE: The following symbols are used to explain the different operations of the keys. for right key operation.

- ◀ for left key operation.
- ▲ for up key operation.
- ▼for down key operation.

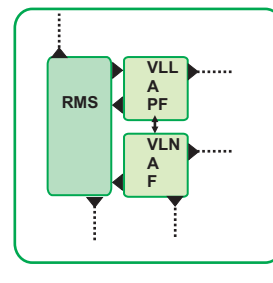

- 1. Press (), from **RMS** page. The display shows **VLL A** PF.
- 2. Press 🕢 The display shows VLN A F. 3. Press (), to return to RMS page

NOTE: Use (>) to go forward to sub-parameter pages. Use ( to go back to main parameter pages. Use ( and (v) to scroll up and down through the display pages.

# PROG Menu - Setup

- The PROG menu setup gives the complete list of user-programmable parameters. • You must set up the power meter to match the application settings before use.
- Otherwise, readings will be wrong.
- All the setup parameters can be re-programmed, using SET. However, the following settings critically determine the scaling of the measured readings: SYS (star or delta), Vpri, Vsec, Apri, Asec.
- The scaling may be used to minimize the errors in reading due to Instrument Transformer errors. However, wrong settings will introduce errors in readings on other running systems.

You can enter PROG menu setup in

• View mode: To view the set parameters.

• Edit mode: To view or edit the set parameters.

# **A** CAUTION

HAZARD OF UNINTENDED OPERATION

Only qualified personnel are authorized to set up the power meter.

Failure to follow this instruction can result in injury or equipment damage.

# Enter Setup Menu in View (Read-only) Mode

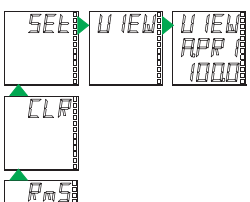

Press from RMS page. The display shows CLR.
 Press , the display shows SET.

3. Press ), the display shows VIEW.

4. Press . The display shows VIEW A.PRI 100.0. Use . and . to view the setup parameters and their default values.

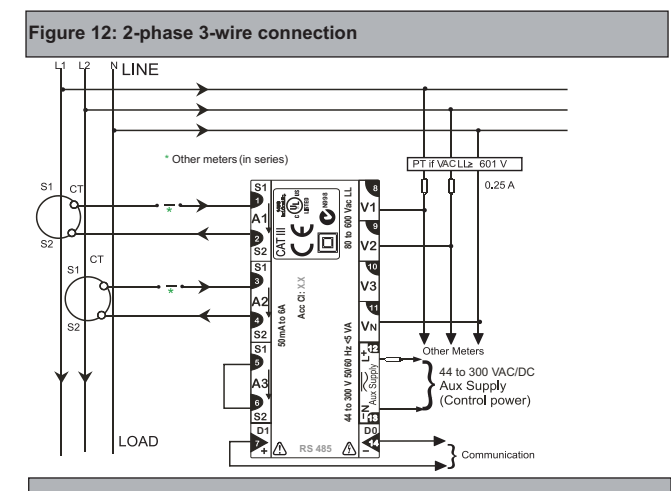

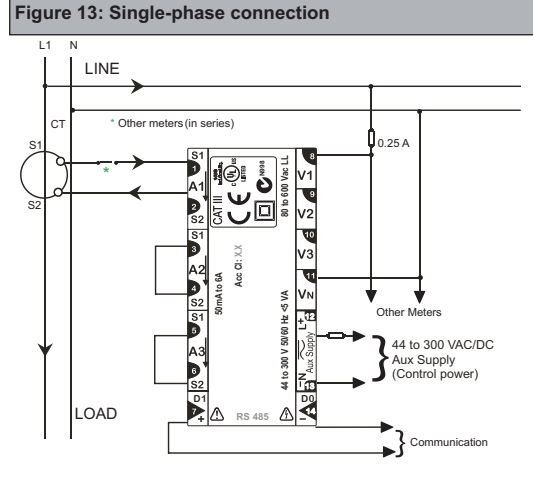

# Setup Parameters in View and Edit Modes

| U IEW<br>RPR I<br>1000             | Ed IL<br>RPR I<br>IODO  | A PRI = Current primary winding (CT); Input range 1 A to 99 kA.<br>Default value is 100.0                       |
|------------------------------------|-------------------------|----------------------------------------------------------------------------------------------------|
| U IEU<br>RSEC<br>SODO              | Ed ÍL<br>ASEC<br>SODD   | A.SEC = Current secondary winding (CT);<br>Default value is 5.000                                               |
| U IEU<br>UPR I<br>4 ISO            | Ed IE<br>UPR 1<br>4 150 | V.P.RI = Voltage primary winding (PT), line to line; Input range 100 V to 999 kV; Default value is 415.0        |
| U IEW<br>USEC<br>4 IST             | Ed IE<br>USEC<br>4 ISO  | V.SEC = Voltage secondary winding (PT), line to line; Input range 80 V to 600 V; Default value is 415.0         |
| U IEN<br>595<br>5EAR               | Ed IL<br>595<br>SEAR    | SYS = System configuration; Select from Star, Delta, Wye, 2 ph, 1 ph;<br>Default value is Star.                 |
| U IEU<br>LALL<br>123               | ЕД (Е<br>ЦАБЦ<br>(23    | LAbL = Phase labeling; Select from 123, RYB, RST, PQR, ABC; Default value is 123.                               |
| U IEU<br>URFn<br>3d                | Ed IE<br>URFn<br>3d     | VA.Fn = VA function selection; Select between 3D, ARTH; Default value is 3D.                                    |
| U IEU<br>6804<br>, 1920            | Ed 1E<br>6800<br>, 1920 | Baud = Baud rate; Select from 4800, 9600, 19200; Default value is 19200.                                        |
| U IEN<br>PrES<br>Eun 1             | Ed IL<br>PrES<br>Eun I  | PRTY = Parity and stop bit settings; Select from EVN.1, EVN.2, OD.1, ODD.2, no.1, no.2; Default value is EVN.1. |
| U IEW<br>1d<br>WDD                 | Ed IL<br>Id<br>WDD      | ID = RS 485 device ID number; Select from 1.000 to 247.0; Default value is 1.000.                               |
| <u>и і</u> Ем<br>FS <sup>B</sup> A | FgJE                    | F.S% = Full scale percentage; Set the full scale between 1.000 to 100.0;<br>Default value is 100.0              |
| U IEW<br>DFLo<br>Wh                |                         | OFLO = Overflow parameter selection; Select from Wh, VAh, Wh E, VAh E;                                          |
| U IĚU<br>PAr<br>Wh                 |                         | 'PAR = Parameter Selection; Select from VAh, Wh ;<br>Default value is Wh ;                                      |
| U IEU<br>F 559<br>2 143            |                         | F Seq. = Float byte order sequence ;<br>Default value is 2143 ; Optional value is 4321 ;                        |

Notice : \*The Parameter Selection is user selectable. You can select only one energy parameter at a time

2

### Edit Set Parameter

This section explains how you can edit the setup parameter A.PRI from 100.0 to 5000 in the EM6430 power meter.

For better understanding, the editing is explained in two parts: Edit and accept setup, save new value to the setup.

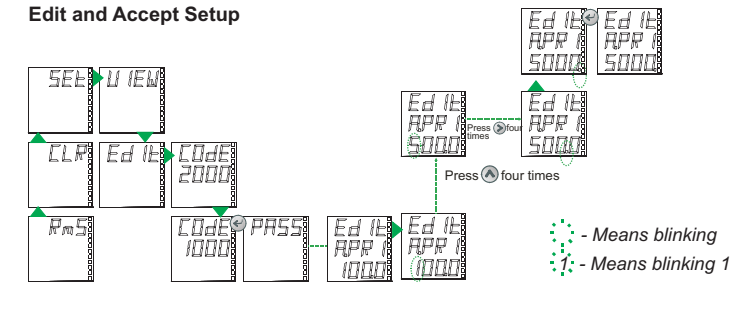

1. After you have successfully entered into setup menu in edit mode (Refer to "Enter Setup Menu in Edit mode" for more information), press The display shows EDIT A.PRI 100.0 with blinking 1.

- 2. Press four times. The display shows EDIT A.PRI 500.0 with blinking 5.
- 3. Press (a) four times. The display shows EDIT A.PRI 500.0 with blinking"."
- 4. Press (A). The display shows EDIT A.PRI 5000. with blinking ".".
- 5. Press i to accept the new value.
- To edit the next parameter, press i and repeat the above steps.

# Save New Value to Setup

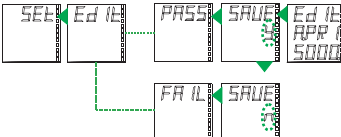

1. After you edit the parameter as described above, press . The display shows SAVE y with blinking y.

. . . Means blinking

y. - Means blinking y

2. Press. The display flashes PASS and shows EDIT.

3. Press 🕐 The display shows SET.

NOTE; If you do not want to save the new value, press<sup>®</sup> to change **SAVE y** to SAVE n. Press<sup>®</sup>. The display flashes FAIL and shows EDIT. Then proceed to step 3.

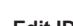

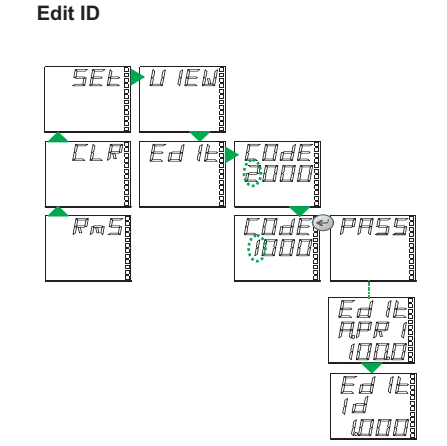

- 1. From RMS, press . The display shows CLR.
- 2. Press A. The display shows SET.
- 3. Press 🔊 . The display shows VIEW.
- 4. Press . The display shows EDIT.
- Press > for two seconds. The display shows CODE 2000 with blinking 2. The factory set CODE is 1000.

: - Means blinking

1. - Means blinking 1

- 6. Press . The display shows CODE 1000 with blinking 1.
- 7. Press e once or S four times to accept the new CODE value. The display flashes PASS and then EDIT A.PRI 100.0 indicating the successful entry to setup menu in edit mode.
- 8.Press v until the display shows Edit Id 1.000 page. Press v to set the desired Edit ID value.Press v to view the Edit ID page set with new value.

NOTE: If you enter a wrong code, the display flashes **FAIL**, then displays **EDIT**. Repeat the procedure and make sure that you enter correct code.

# Energy Integrator INTG, OLD, Overflow Energy Integrator INTG

Your EM6430 power meter is equipped with an energy integrator function which provides several parameters for Energy Management: VAh, Wh. All the values stored in INTG are direct readings and have high resolution.

### Integrator Overflow

- The energy values stored in INTG are based on V.Pri x A.Pri; they are independent of secondary values of V and A.
- The energy value readings will overflow based on V.Pri x A.Pri of the primary settings in setup, when 9999 run hours is reached.
- The energy parameter for overflow is user selectable (Wh or VAh) through setup. By default it is Wh or by the Run hours which is fixed 9999 Run hours (almost 13.88 months).
- For power systems ranging from 1 VA to 1000 MVA, the integrator will overflow at 9999 run hours. The duration required for the integrator to overflow will be 13.88 months if the power meter is constantly running at full scale.
- However, in case of power systems greater than 1000 MVA, the integrator will overflow at a value less than 9999 run hours. The duration required for the integrator to overflow will be less than a year if the meter is constantly running at full scale.

# Features

#### Auto-scroll

- Auto-scroll allows you to view a group of display pages sequentially every five seconds without manual key operation.
- During auto-scroll, the power meter displays parameter name for one second and value for four seconds.
- . The power meter has three different types of auto-scroll as explained below.

#### Auto-scroll within the Page Group 1. Go to a particular page in the desired page group.

2. Press ⊗ continuously for three seconds and release. The display flashes **AUTO** and starts auto-scroll within the page group.

#### Auto-scroll Down the Entire Column of Pages

Go to the desired page.
 Press So continuously for three seconds and release. The display flashes AUTO and starts auto-scroll down the column of pages.

#### TURBO Auto-scroll

Press @ continuously for three seconds and release. The display flashes **AUTO** and starts auto-scroll down the TURBO pages.

#### NOTE:

Press any key to revert to manual scrolling.

Auto scrolling is not possible in setup parameters.

# Indicators

| ble 8: Indicators |
|-------------------|
| ble 8: Indicators |

| ĸ      | <b>Kilo:</b> When lit, indicates that the reading is in Kilo (10 <sup>3</sup> ). 10,000 is displayed as 10.00 K and 1.0 K is displayed as 1000.                                                                                                |
|--------|----------------------------------------------------------------------------------------------------|
| M      | Mega: When lit, indicates that the reading is in Mega (10^6). 10,000 K is displayed as 10.00 M and 1.0 M is displayed as 1000 K.                                                                                                    |
| M<br>K | <b>Giga:</b> When both <b>K</b> and <b>M</b> are lit, indicates that the reading is in Giga (10^9). 10,000 M is displayed as 10.00 G and 1.0 G is displayed as 1000 M.                                                                         |
|        | <b>Negative:</b> When lit, indicates that the reading is in negative as per IEEE 100 and industry standard.<br>When power factor(PF) is lead (capacitive load): Both PF and VAR will be negative When current is reversed, W will be negative. |

#### Default Display Page

The default display page feature enables you to select any display page as user-set display page. You can scroll to other pages, when the default display page is active. The default display page will be displayed two minutes after you stop the manual key operation.

# To LOCK default display page:

Go to the desired page you want to set as default display page. Press I and Stogether. The display shows LOCK and the display page is locked.

#### To unlock default display page:

Once the default display page is active, press I and together. The display shows ULOC and the default display page is unlocked.

NOTE:

Entry to PROG menu setup is possible only when the default display page is unlocked.

# Default display page through communication:

You can lock and unlock the default display page through communication.

- If an operator locks the default display page through communication, any user can unlock it from the front panel.
- If a supervisor locks the default display page through communication, an operator cannot unlock it. Only a supervisor can unlock it through communication.

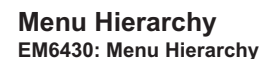

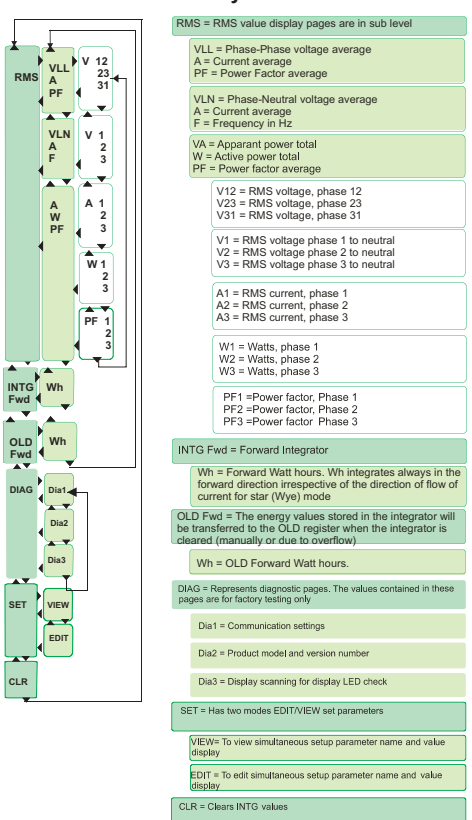

### Table 7: Integrator Overflow

| V.PRI x A.PRI<br>x 1.732 | Max Reading<br>(Wh/VAh) | Max time to overflow in months at full scale |
|--------------------------|-------------------------|----------------------------------------------|
| 1 VA to 1000 VA          | 9999 K                  | 13.88                                        |
| 1 kVA to 1000 kVA        | 9999 M                  | 13.88                                        |
| 1 MVA to 1000 MVA        | 9999 G                  | 13.88                                        |
| >1000 MVA                |                         | < 1 year                                     |

### OLD Data Register

- When the integrator is cleared (manually or due to overflow), the energy values stored in the integrator will be transferred to the OLD register.
- Thus the old energy values are not lost even after the integrator is cleared and can be viewed with the OLD parameter.

NOTE: For energy studies clear the Integrator at the end of each observation. This transfers all the stored energy values to the OLD register, where they are held while the integrator begins accumulating data for the next observation. Remember that the next time the Integrator is cleared, the OLD values will be overwritten.

# **Technical Specifications**

Table 9: Technical specifications

| Description                             | Specification                                                                                                    |  |
|-----------------------------------------|----------------------------------------------------------------------------------------------------|--|
| Sensing/measurement                     | True RMS, one second update time, four quadrant<br>power and energy                                                                                                  |  |
| Accuracy                                | Class 1 .0 as per IEC 62052-11 and IEC 62053-21; Class 0.5S<br>(optional) as per IEC 62052-11, 62053-22<br>Class 0.2*(optional)                                      |  |
| Auxiliary supply (control power)        | 44 to 300 VAC/DC                                                                                                    |  |
| Input voltage                           | Four voltage inputs (V1, V2, V3, VN)<br>110 or 415 VACLL nominal (80 to 600 VACLL)                                                                                   |  |
| Input current**<br>(energy measurement) | Current inputs(A1, A2, A3); 5 A Class 1.0/0.5S: 5 mA (starting) to 6 A<br>5 A Class 0.5S/0.2: 5 mA (starting) to 6 A<br>1 A Class 0.5S/0.2: 1 mA (starting) to 1.2 A |  |
| Frequency                               | 45 to 65 Hz                                                                                                    |  |
| Burden                                  | Voltage and current input < 0.2 VA per phase<br>Auxiliary supply (control power) < 3 VA at 240 V, 5 VA Max                                                           |  |
| Overload                                | 5 A: 10 A max continuous<br>1 A: 2 A max continuous                                                                                                    |  |
| Display and resolution                  | Alphanumeric LED display; RMS: Four digits; INTG: Eight digits                                                                                                    |  |
| Safety                                  | CAT III - Measurement category III,Pollution degree 2                                                                                                    |  |
| Communication (optional)                | RS 485 serial channel connection industry standard Modbus RTU protocol                                                                                               |  |
| Environmental                           | Operating temperature: -10 °C to 60 °C (14 °F to 140 °F)<br>Storage temperature: -25 °C to 70 °C (-13 °F to 158 °F)<br>Humidity 5 % to 95 % non-condensing           |  |
| Weight                                  | 400 gms approx, unpacked<br>500 gms approx, shipping                                                                                                    |  |
| Protection against dust and water       | Front panel: IP 51<br>Rear panel: IP 40                                                                                                    |  |

Note:

\* Class 0.2 is applicable when the voltage (line-neutral) is above 120 V.

\*\*Additional error of 0.05% of full scale, for dual energy meter input current below 100mA for 5A and below 20mA for 1A.

Schneider Electric India Pvt Ltd 44 P, Electronics City East Phase, Hosur Road, Bangalore - 560 100 , India E:in-care@in.schneider-electric.com Toll Free Help desk Numbers: 1800 180 1707, 1800 103 0011 www.schneider-electric.co.in

Electrical equipment should be installed, operated, serviced, and maintained only by qualified personnel. No responsibility is assumed by Schneider Electric for any consequences arising out of the use of this material.

SEI/EM6430/0512/V01.d01 © 2012 Schneider Electric All Rights Reserved